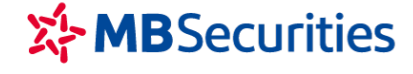

# HƯỚNG DẪN MỞ TÀI KHOẢN CHỨNG KHOÁN ỨNG DỤNG eKYC

Với mong muốn mang lại trải nghiệm tốt nhất cho Khách hàng ngay từ những bước đầu tiên như tìm hiểu thị trường, đăng ký mở tài khoản đến việc giao dịch chứng khoán, sử dụng các dịch vụ tiện ích gia tăng cho công việc đầu tư, MBS xây dựng giải pháp eKYC (Electronics Know Your Customer – Định danh khách hàng điện tử) giúp Khách hàng hoàn tất mọi giao dịch chỉ bằng những thao tao đơn giản trên điện thoại, đơn giản hóa thủ tục hành chính, giấy tờ.

Để mở tài khoản giao dịch chứng khoán trực tuyến ứng dụng công nghệ eKYC tại MBS, Quý Khách vui lòng chuẩn bị Điện thoại có kết nối internet, có gắn camera; CMT/CCCD/CMSQ còn hiệu lực và thực hiện theo hướng dẫn sau:

Bước 1: Quý Khách hàng tải MBS Mobile App:

- Đối với máy điện thoại sử dụng hệ điều hành IOS, Quý khách lên App Store tải ứng dụng MBS Mobile App
- Đối với máy điện thoại sử dụng hệ điều hành Android, Quý khách lên CH Play tải ứng dụng MBS Mobile App

Bước 2: Mở ứng dụng MBS Mobile App, vào Mở rộng bấm Mở tài khoản eKYC

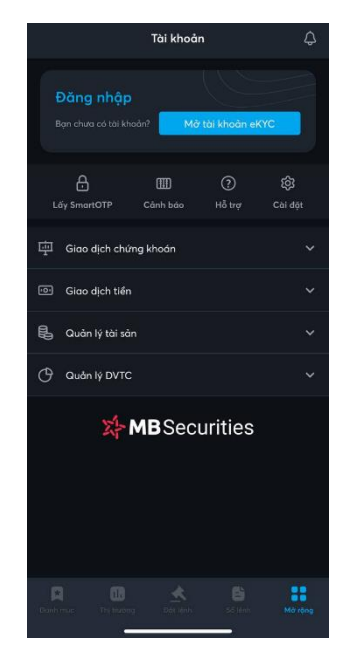

Bước 3: Nhập các thông tin theo hướng dẫn

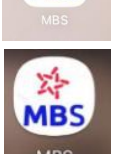

於 MBS

## NHẬP THÔNG TIN LIÊN LẠC

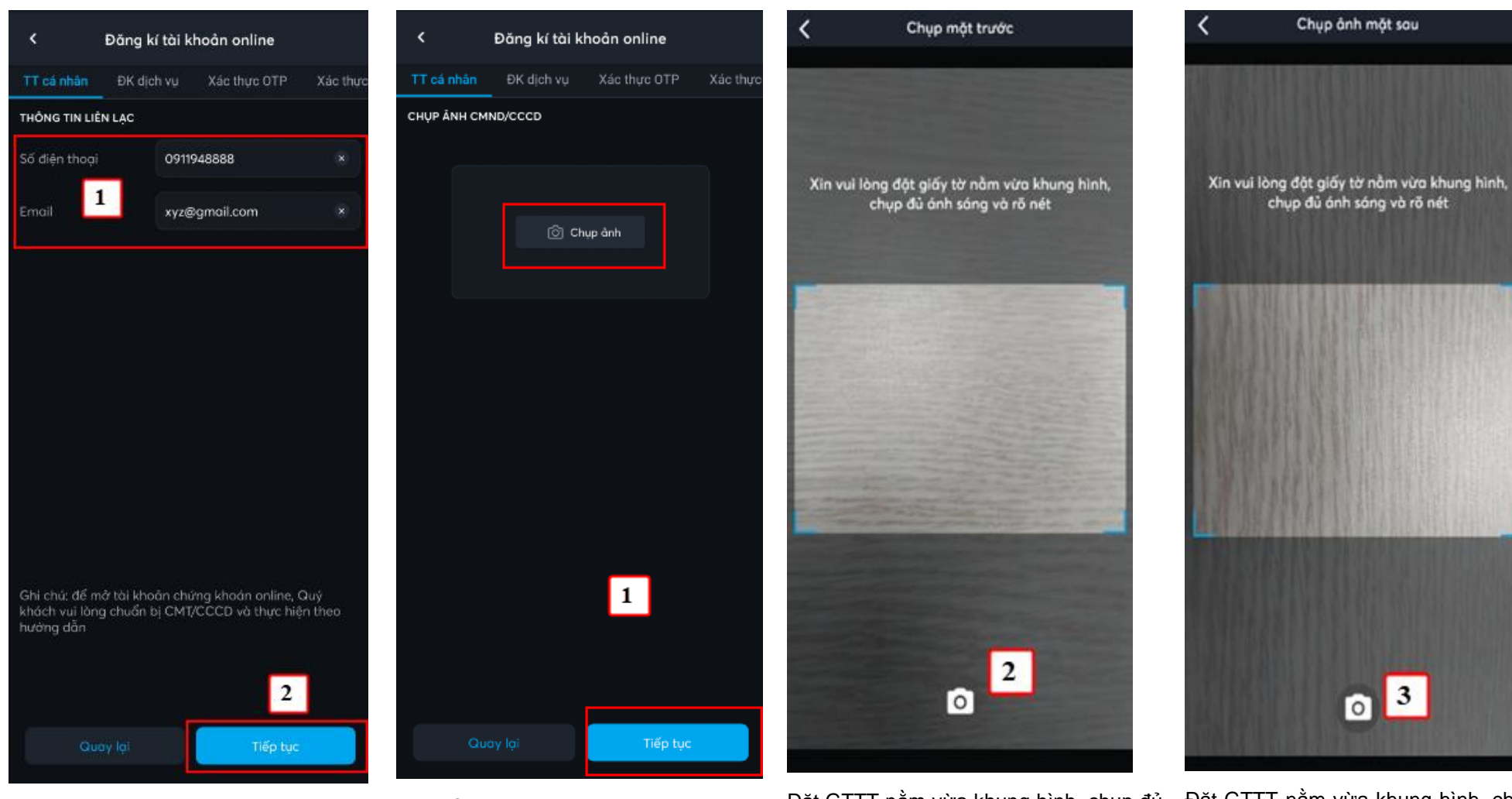

Nhập Email và SĐT  $\rightarrow$  Nhấn Tiếp tục

Chụp ảnh CMND/CCCD mặt trước, mặt sau  $\rightarrow$  Nhấn Tiếp tục

CHUP CMND/CCCD

Đặt GTTT nằm vừa khung hình, chụp đủ ánh sáng và rõ nét

CHỤP CMND MẶT TRƯỚC

Đặt GTTT nằm vừa khung hình, chụp đủ ánh sáng và rõ nét

CHỤP CMND MẶT SAU

#### 14:35 .... 🗢 💻 Đăng kí tài khoản online Đăng kí tài khoản online Đăng kí tài khoản online Đăng kí tài khoản online Xác thực OTP Xác thực **ĐK dich vu** Xác thực OTP Xác thực Xác thư ĐK dich vu ĐĂNG KÝ TÀI KHOẢN DỊCH VỤ ĐĂNG KÝ TÀI KHOẢN DỊCH VỤ THÔNG TIN CƠ BẢN Margin 🗸 Margin Mã xác thực LÊ BẢO CHÂU Họ tên 🗹 🛛 Phái sinh 🗹 🛛 Phái sinh Ö Ngày sinh 06/02/1990 Mã xác thực sẽ hết hiệu lục trong 00:47 giây DỊCH VỤ QUẢN LÝ TÀI KHOẢN (Ì) DICH VU QUẨN LÝ TÀI KHOẢN (Ì) Nữ $\sim$ MBS online S MBS online Loại giấy tờ CMND O Dịch vụ có Broker O Dịch vụ có Broker Số giấy tờ 031549100 Hải Phòng 茵 Ngày cấp 29/04/2013 29/04/2028 茵 Thái Sơn, An Lão, Hải Phòng Tôi đã đọc, hiểu và đồng ý với Bộ các điều khoản và điều kiện Mờ tài khoản và sử dụng dịch vụ tại MBS. O Tôi đã đọc, hiểu và đồng ý với Bộ các điều khoản và điều kiện Mở tài khoản và sử dụng dịch vụ tại MBS. Tiếp tục Tiếp tục

Kiểm tra thông tin. Chọn Xác nhận nếu thông tin đã chính xác  $\rightarrow$  Nhấn Tiếp tục

XÁC NHẬN THÔNG TIN

Lựa chọn Đăng ký tài khoản dịch vụ và Dịch vụ quản lý tài khoản.

ĐĂNG KÝ DỊCH VỤ

Tick chọn Tôi đã đọc, hiểu và đồng ý

ĐỒNG Ý BỘ ĐIỀU KHOẢN ĐIỀU KIỆN

Nhập OTP gửi về SMS

XÁC THỰC OTP

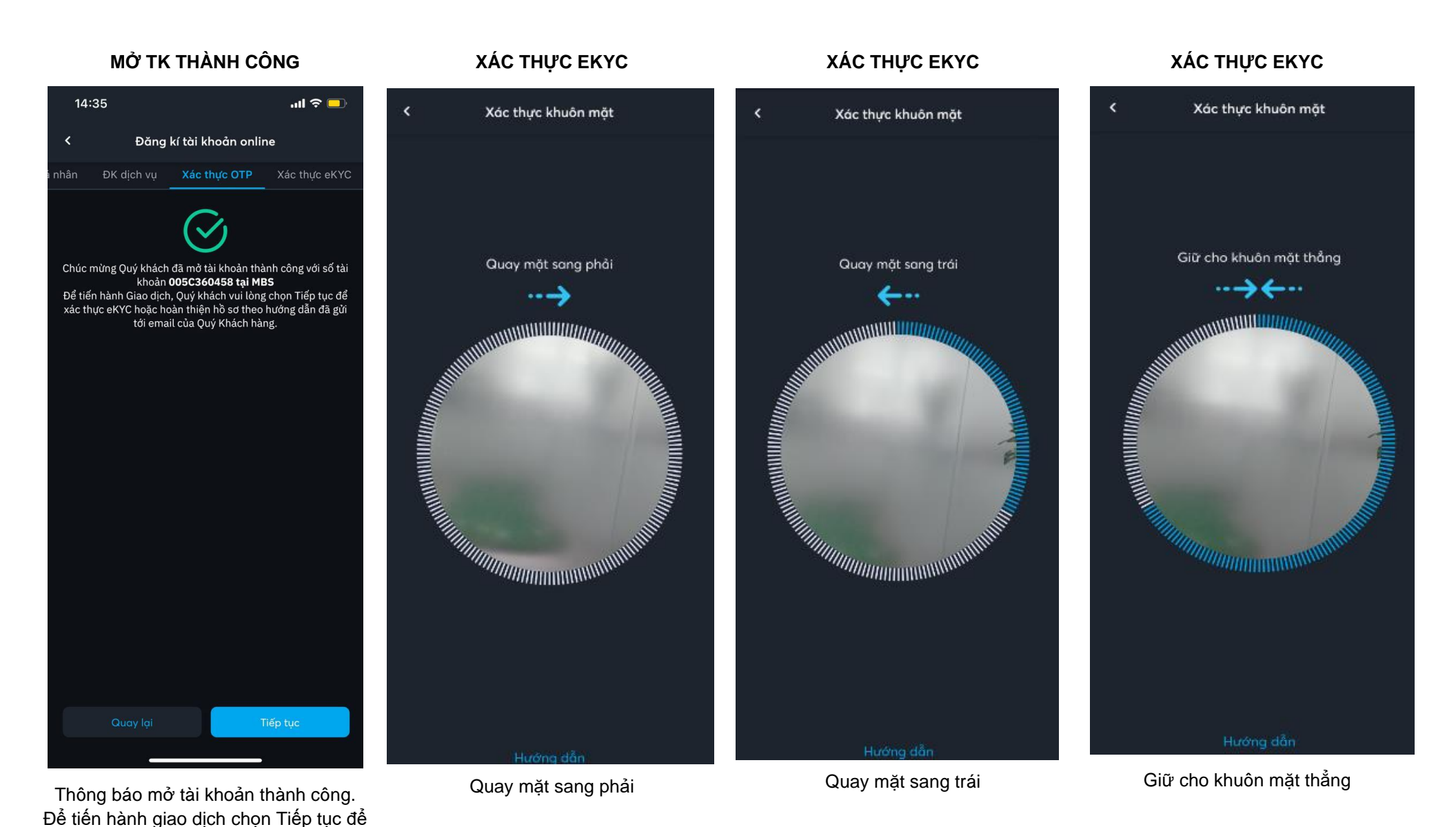

xác thực khuôn mặt hoặc hoàn thiện hồ sơ theo hướng dẫn đã gửi về email của Quý khách hàng.

# XÁC THỰC KHUÔN MẶT

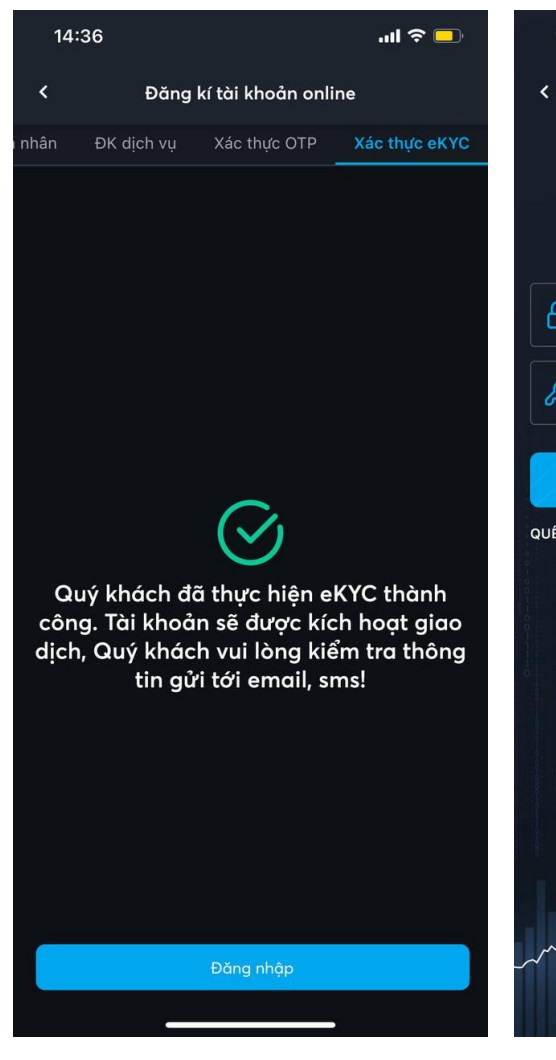

Xác thực khuôn mặt thành công.

### ĐĂNG NHẬP

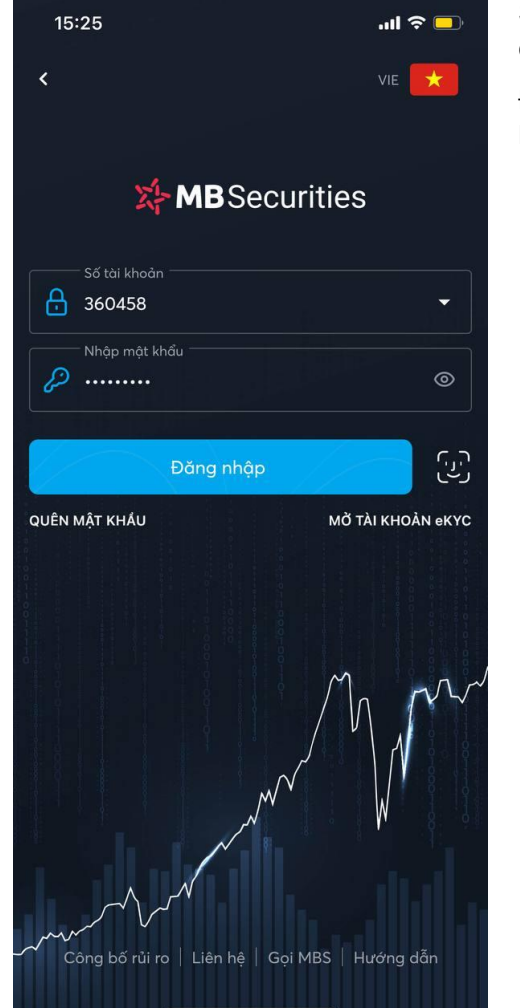

Đăng nhập bằng số tài khoản và mật khẩu gửi về email của Quý khách hàng để thực hiện giao dịch. Sau khi tài khoản được kích hoạt giao dịch, Quý Khách thực hiện các giao dịch chứng khoán trên TKGDCK tại MBS.

Để sử dụng đầy đủ các dịch vụ tại MBS, Quý khách hoàn thiện hồ sơ và gửi về cho MBS theo hướng dẫn đã được gửi đến email đăng ký của Quý khách. Trường hợp Quý Khách hàng chưa thực hiện eKYC ngay sau khi tài khoản được mở hoặc Quý Khách hàng đã thực hiện eKYC nhưng chưa thành công, Quý khách có thể xác thực khuôn mặt sau khi Đăng nhập vào MBS Mobile App.

> Quý Khách chưa thực hiện eKYC, sau đăng nhập App sẽ hiển thị gợi ý xác thực eKYC.

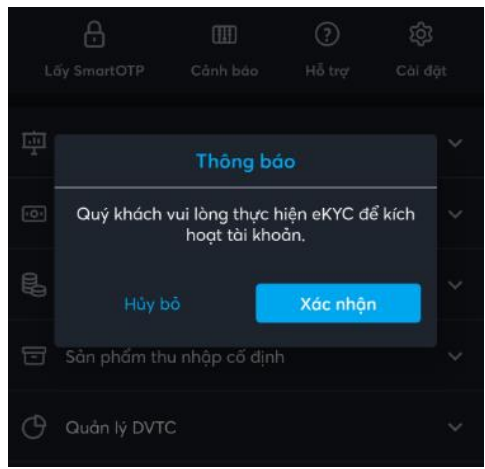

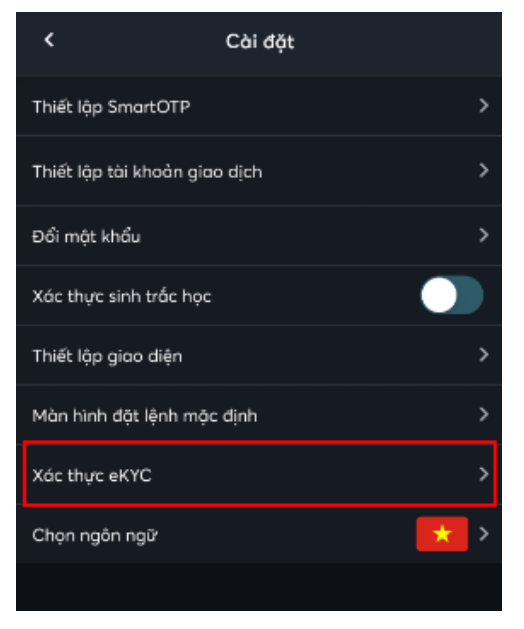

> Quý khách xác thực eKYC chưa thành công có thể thực hiện lại tại menu Mở rộng → Cài đặt →
Xác thực eKYC và thực hiện các thao tác theo hướng dẫn.

Lưu ý: Sau khi xác thực eKYC thành công, hệ thống cho phép tài khoản giao dịch:

Đặt lệnh, nộp rút tiền....